#### THE MANAGER REVIEW

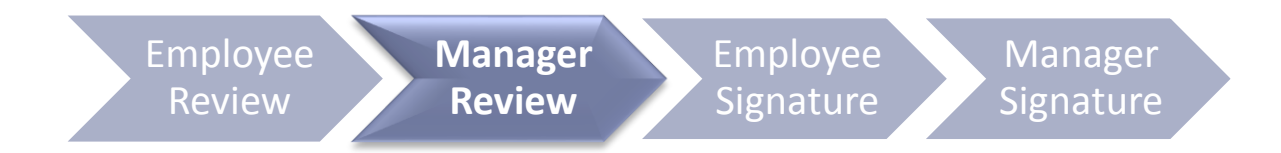

### Steps for Completing the Manager

#### Review

3

5

Employee Review Manager Review

Employee Signature Manager

Access the Appraisal Form

**Rate and enter comments for UTHealth Performance Standards** 

**Rate and enter comments for each Performance Goal** 

Print – print now to display both employee and manager entries

Save and schedule a performance discussion

# **Accessing Appraisal Forms**

#### Method 1

Click on "Document Link" in the launch email notification from your UTHealth Outlook Inbox.

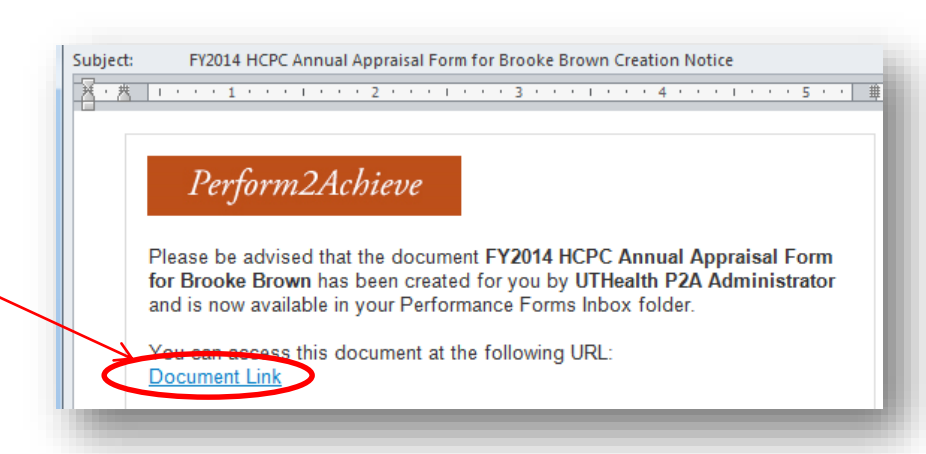

#### Method 2

- Log in to P2A <u>https://go.uth.edu/perform2achieve</u>
- From "Links", click on "Team -Overview"
- Click on the "Review XX Employee" to open the appraisal form

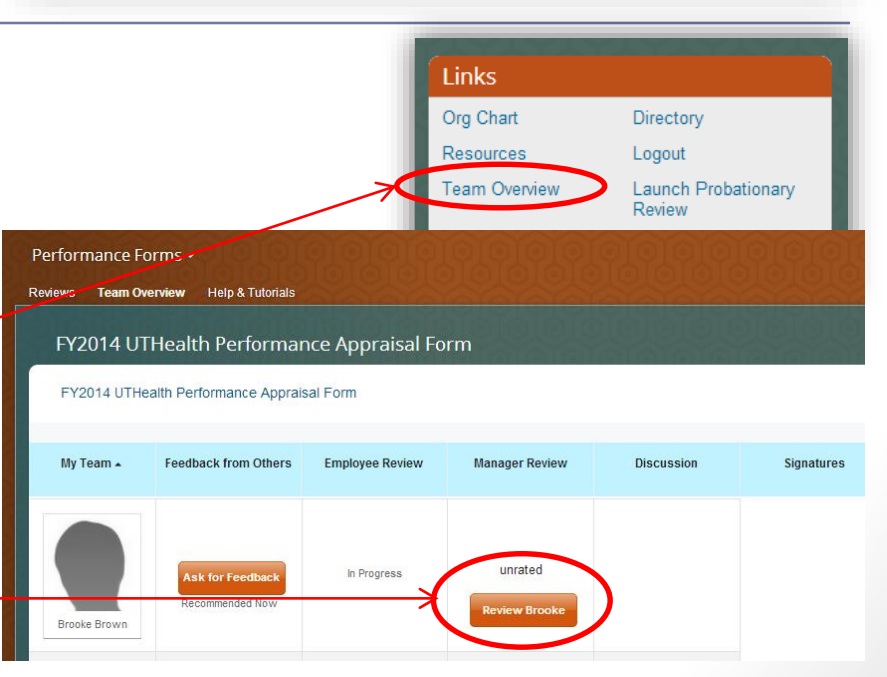

### **UTHealth Performance Standards**

#### **All Employees**

Exhibits Required Job Knowledge (Not Applicable for HCPC)

Demonstrates Personal Effectiveness and Accountability

Delivers Quality Student, Patient and Customer Services

Exhibits Teamwork and Collaboration

Exemplifies Strong Ethics, Integrity and Respect for Others

Adheres to All Work Environment, Health, Safety and Compliance Standards

#### **People Managers Only**

Leads and Develops Others

**Promotes and Values Diversity** 

Sets Vision, Strategy and Priorities for Areas of Responsibility

Not Applicable

Employees who are not people managers should select a rating of "Not Applicable" for these standards.

Rating

### Rating and Entering Comments UTHealth Performance Standards

| UTHealth Performance Standards                                                                                     |                                                                                    |                  |  |  |
|----------------------------------------------------------------------------------------------------|------------------------------------------------------------------------------------|------------------|--|--|
| Rate each of the UTHealth Performance Standards below. Ratings other than "Full                                    | ly Meets Expectations" require comments.                                           | Hide Instruction |  |  |
| Exhibits Required Job Knowledge<br>Performs job in a manner that demonstrates necessary job knowledge, skills, and | capabilities required for the position.                                            |                  |  |  |
| Manager Rating 🔺 🛛 🚫 💭 Exceeds Expectations                                                                        | Move your mouse over each circle to see rating.<br>Click circle to select rating . |                  |  |  |
| Alex's Comment                                                                                                    | Writing Assistant                                                                  |                  |  |  |
| Click under <i>"Manager Name</i> Comment" to display text box to enter comments.                                   |                                                                                    |                  |  |  |
| Text Box Tools:                                                                                                    |                                                                                    |                  |  |  |
| Alex's Comment<br>■ I U   I II II II II II II II II II II II II                                                    | Spellcheck                                                                         |                  |  |  |
| Note: Comments are required for all ratings except "Fully Meets Expectations"                                      |                                                                                    |                  |  |  |

### Rating and Entering Comments Performance Goals

| Service Exce<br>Increase<br>CPP Project<br>Rating @ | Database, monthly measure.                    | e to see rating. | Completed                                                     |
|-----------------------------------------------------|-----------------------------------------------|------------------|---------------------------------------------------------------|
| Alex's Con                                          | nment                                         | Goal Name        | Increase % of projects completed on time to from 70% to 90 %. |
| Comments in                                         | or provided                                   | Measurement      | CPP Project Database, monthly measure.                        |
|                                                     |                                               | Weight-HCPC Only | -999999.0                                                     |
|                                                     |                                               | Percent Complete | 100.0                                                         |
|                                                     |                                               | Start            | 09/01/2013                                                    |
|                                                     | Click under "Manager Name Comment" to display | Due              | 08/31/2014                                                    |
|                                                     | text box to enter comments.                   | Status           | Completed                                                     |

Note: Comments are required for all ratings except "Fully Meets Expectations"

# **Adding Performance Goals**

Sets Vision, Strategy and Priorities for Areas of Responsibility (People Managers Only)

Develops realistic plans, sets goals aligned with priorities, manages resources efficiently, and creates contingency plans. Select "Not Applicable" if the person being evaluated is not a people manager.

\* Rating @

Scroll down to the performance goal section and click on "Add Goal"

Alex's Comment Comments not provided

#### Performance Goals

Use this section to rate each performance goal. Performance goals should be aligned to job responsibilities and organizational objectives. Ratings other than "Fully Meets Expectations" require comments. NOTE: Only managers can delete goals. Employees may indicate if a goal is postponed or cancelled by updating the status.

Hide Instruction

🕀 Add Goal

# Adding Performance Goals Continued

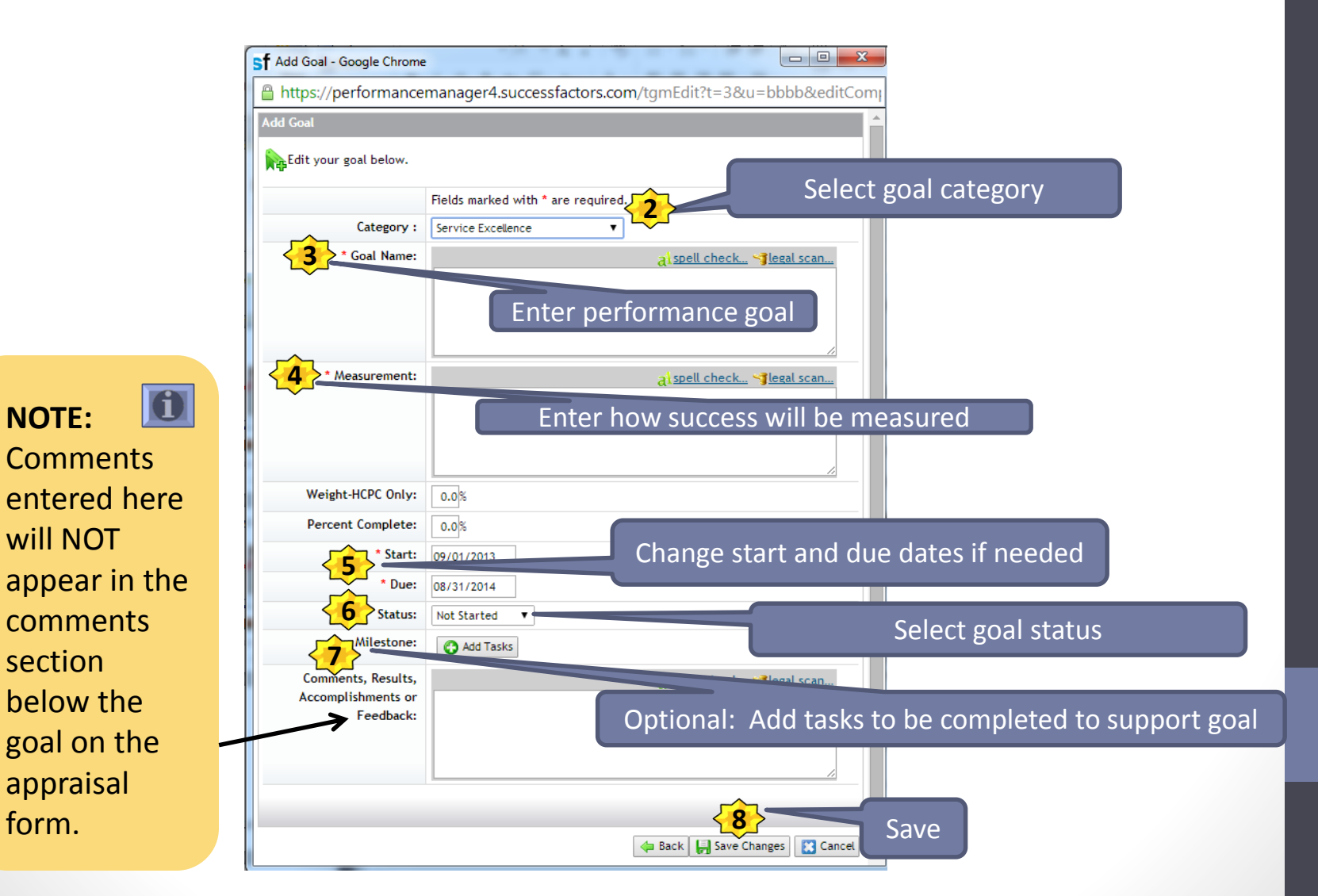

### Performance Goals Editing Goal Details from Appraisal Form

|                                                                                                    |                                                       | <b>^</b>                                               | Click on "Edit" at the end of the goal name to display the goal details box. |                  |                                                               |
|----------------------------------------------------------------------------------------------------|-------------------------------------------------------|--------------------------------------------------------|------------------------------------------------------------------------------|------------------|---------------------------------------------------------------|
| Service Excellence<br>Increase % of projects completed on time to from 70% to 90 %. Edit<br>CPP Project Database, monthly measure. |                                                       |                                                        | Goal De                                                                      | tails            |                                                               |
| Rating @                                                                                                    | ated                                                  |                                                        |                                                                              | Goal Details     |                                                               |
| Alex's Comment                                                                                                    | Sf Add Goal - Google Chrome                           |                                                        |                                                                              | Goal Name        | Increase % of projects completed on time to from 70% to 90 %. |
| Comments not provided                                                                                                    | Add Goal                                              | manager4.successfactors.com/tgmEdit?t=3&u=bbbb&editCom |                                                                              | Measurement      | CPP Project Database, monthly measure.                        |
|                                                                                                    | Edit your goal below.                                 |                                                        |                                                                              | Weight-HCPC Only | -999999.0                                                     |
|                                                                                                    |                                                       | Fields marked with * are required.                     |                                                                              | Percent Complete | 100.0                                                         |
|                                                                                                    | Category :                                            | Service Excellence                                     |                                                                              | Start            | 09/01/2013                                                    |
|                                                                                                    | * Goal Name:                                          | al spell check ∿¶legal scan                            |                                                                              | Due              | 08/31/2014                                                    |
|                                                                                                    |                                                       |                                                        |                                                                              | Status           | Completed                                                     |
| _                                                                                                    | * Measurement:                                        | al spell check_ vjlezal scan_                          | Update go                                                                    | al details as n  | eeded.                                                        |
|                                                                                                    | Weight-HCPC Only:                                     | 0.0%                                                   |                                                                              |                  |                                                               |
|                                                                                                    | Percent Complete:                                     |                                                        |                                                                              |                  |                                                               |
|                                                                                                    | * Due:                                                | 09/01/2013                                             |                                                                              |                  |                                                               |
|                                                                                                    | Status:                                               | Not Started V                                          |                                                                              |                  |                                                               |
|                                                                                                    | Milestone:                                            | O Add Tasks                                            |                                                                              |                  |                                                               |
|                                                                                                    | Comments, Results,<br>Accomplishments or<br>Feedback: | a) spell check. • 3 legal scan.                        | Click on "Save C                                                             | Changes"         |                                                               |
|                                                                                                    |                                                       | 🖕 Back 📙 Save Changes 💽 Cancel 💂                       |                                                                              |                  |                                                               |

### Postponed and/or Cancelled Goals

If a goal on the goal plan is no longer relevant, you can update the **GOAL STATUS** to indicate that the goal was cancelled or postponed.

NOTE: Only managers can delete an employee's goal.

|                                          | Goal Details                                           |  |
|------------------------------------------|--------------------------------------------------------|--|
| Add Goal - Google Chrome                 |                                                        |  |
| https://performance                      | manager4.successfactors.com/tgmEdit?t=3&u=bbbb&editCom |  |
| dd Goal                                  | A                                                      |  |
| Edit your goal below.                    |                                                        |  |
|                                          | Fields marked with * are required                      |  |
| Category :                               |                                                        |  |
| * Goal Name:                             | al spell check Silegal scan                            |  |
|                                          |                                                        |  |
|                                          |                                                        |  |
|                                          |                                                        |  |
| * Measurement:                           | <mark>∂ spell check</mark> . <b>≺]</b> legal scan      |  |
|                                          |                                                        |  |
|                                          |                                                        |  |
|                                          |                                                        |  |
| Weight-HCPC Only:                        | 0.0%                                                   |  |
| Percent Complete:                        | 0.0%                                                   |  |
| * Start:                                 | 09/01/2013                                             |  |
| * Due:                                   | 08/31/2014                                             |  |
| Milestone:                               | Not started                                            |  |
|                                          | Add Tasks                                              |  |
| Comments, Results,<br>Accomplishments or | <mark>∂l spell check</mark> <b>~3</b> legal scan       |  |
| Feedback:                                |                                                        |  |
|                                          |                                                        |  |
|                                          |                                                        |  |
|                                          |                                                        |  |
|                                          | 👍 Back 📙 Save Changes 🔣 Cancel                         |  |

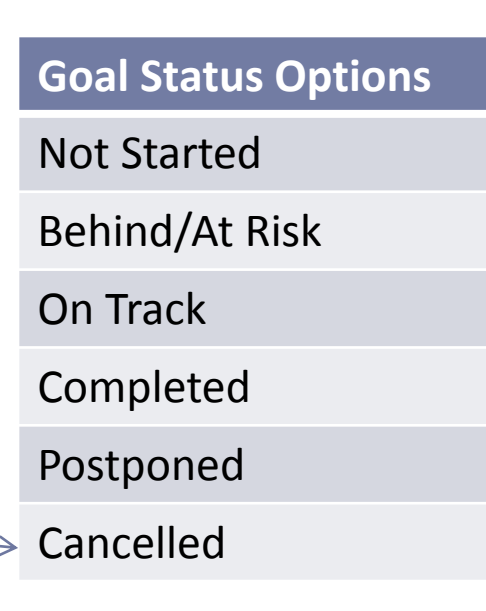

# Printing the Appraisal Form

| eople <mark>Search</mark>                                                                                                | Perform2Achieve                                                                                                    | - <b>1</b> >                                                                             |
|----------------------------------------------------------------------------------------------------|----------------------------------------------------------------------------------------------------|------------------------------------------------------------------------------------------|
|                                                                                                    |                                                                                                    |                                                                                          |
| mancemanager4.successf<br>formancemanager4                                                                               | ictors.com/xi/ui/pm2/pages/review/selfreviewPrintxhtml?iolderMapId=60578/pmr_tm=14032100093648/pm<br>4.successfactors.com/xi/ui/pm2/pages/review/selfreviewPrintxhtml?folderMapId=                                                                                                    | ۱۲_ck=pc&pmr_fmh=yvcAIHAB4t1Vgdjd5tUdd0WXXjD<br>6057&pmr_tm=1403210009364&pmr_ck=p       |
|                                                                                                    | Print                                                                                                    |                                                                                          |
| FY2014                                                                                                    | Annual Appraisal Form:Brooke Brown                                                                                                    |                                                                                          |
| Introduction                                                                                                    |                                                                                                    |                                                                                          |
| Please use this for<br>specific competence<br>Below is the rating                                                        | m to evaluate performance for this performance period. HCPC classified employees are evaluated or<br>ies. After the manager rates the employee for each performance standard and job specific compete<br>scale used to determine the emoloyee's overall rating.                                                                                                    | n UTHealth Performance Standards and job<br>ency, the overall rating will be calculated. |
| Rating Scale                                                                                                    | F., J                                                                                                    |                                                                                          |
| <ul> <li>1.0 - 1.49 =</li> <li>1.5 - 2.49 =</li> <li>2.5 - 3.49 =</li> <li>3.5 - 4.49 =</li> <li>4.5 - 5.00 =</li> </ul> | Unsatisfactory<br>Improvement Needed<br>Fully Meets Expectations<br>Exceeds Expectations<br>Exceptional                                                                                                    |                                                                                          |
| UTHealth Pe                                                                                                    | rformance Standards (40%)                                                                                                    |                                                                                          |
| Rate each of the U                                                                                                    | THealth Performance Standards below. Comments are required for all ratings except "Fully Meets E                                                                                                    | Expectations."                                                                           |
| Demonstrat<br>Meets commitment<br>stays focused under<br>in writing. Shares it<br>Seeks and is recep<br>capabilities.    | es Personal Effectiveness and Accountability<br>is, works independently, accepts accountability, handles change, sets personal standards,<br>ir pressure, meets attendance/punctuality requirements. Communicates well both verbally and<br>formation and ideas with others. Demonstrates active listening skills and interpersonal savy,<br>tive to feedback. Maintains current skills and proactively develops new knowledge and | 12.5% of total score                                                                     |
| Rating                                                                                                    | Exceeds Expectations                                                                                                    |                                                                                          |
| Brooke's Comm                                                                                                    | ient                                                                                                    |                                                                                          |
| Comments not prov                                                                                                    | ided                                                                                                    |                                                                                          |
| Delivers Qu<br>Is committed to ex<br>our students, patie<br>questions and cond                                           | ality Student, Patient and Customer Services<br>releroc. Focused on understanding the needs and delivering the highest quality of services for<br>its and customers. Continuously looks for opportunities for improvement. Addresses problems,<br>servis in a timely manner. Acts in a compassionate, respectful, and professional manner.                                                                                         | 12.5% of total score                                                                     |
| Rating                                                                                                    |                                                                                                    |                                                                                          |
|                                                                                                    | Exceeds Expectations                                                                                                    |                                                                                          |
| Brooke's Comm                                                                                                    | ient                                                                                                    |                                                                                          |
| Comments not prov                                                                                                    | rided                                                                                                    |                                                                                          |
| Exhibits Tea                                                                                                    | amwork and Collaboration                                                                                                    | 12.5% of total score                                                                     |

#### With the form open:

- 1. Click on the Print Icon
- 2. Click on the Print button at the top of the form

# Printing the Appraisal Form Continued

- Select printer
   Set print options
- 5. Click "Print"

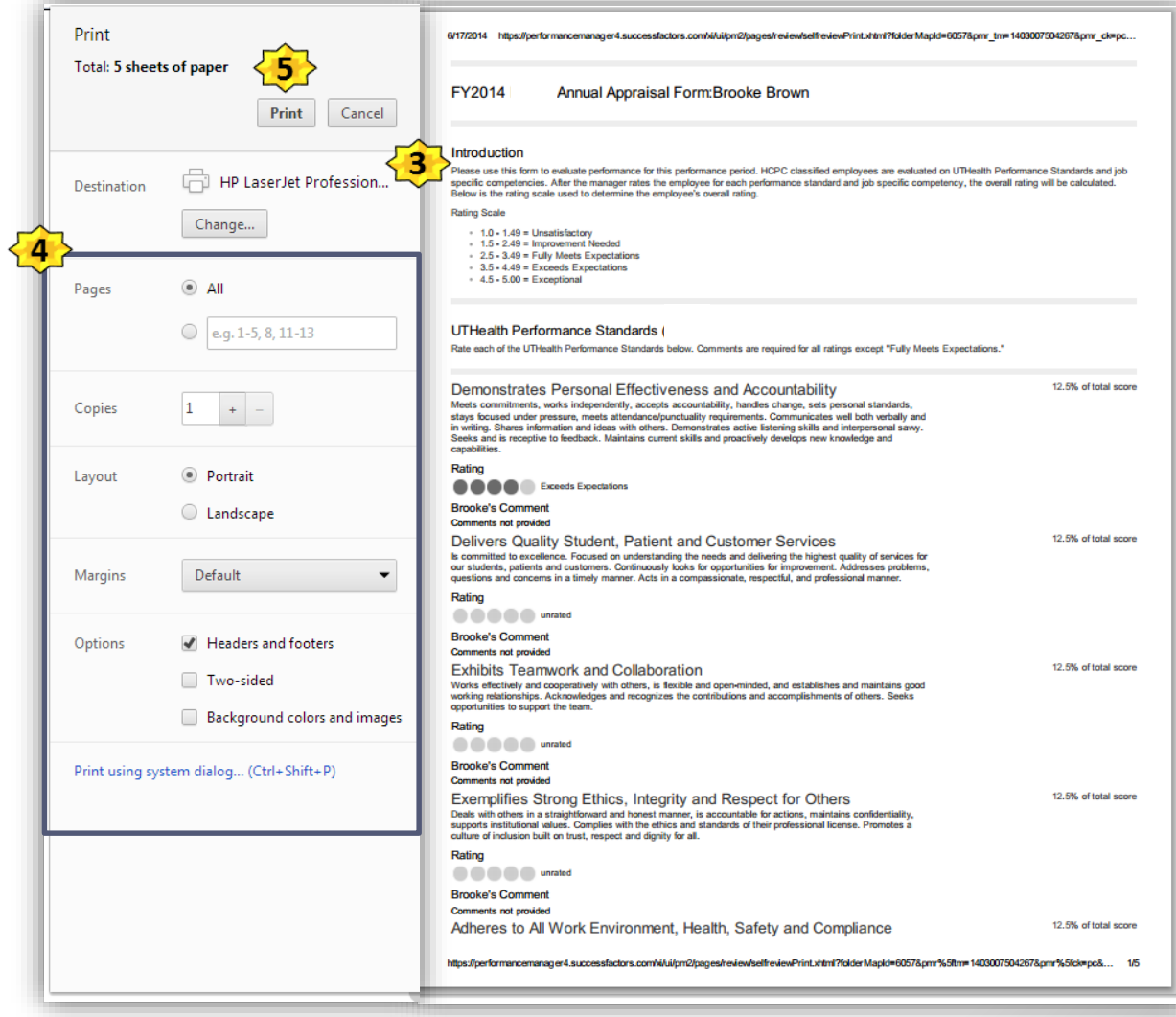

# Scheduling the Performance Discussion

Once you have rated and entered comments for each UTHealth Performance Standard and Performance Goal and selected the overall performance rating, schedule a performance discussion with your employee. After the discussion, click the button in the bottom right.

| FY2016 UTHealth Performance Appraisal Form for Brooke Brown                                                                                                    | Changes saved. 🔒 🖶                  |
|----------------------------------------------------------------------------------------------------|-------------------------------------|
| Fully Meets<br>Expectations *0                                                                                                    |                                     |
|                                                                                                    | Fully Meets Expectations            |
| Alex's Comment                                                                                                    | Comments not provided               |
| Comments not provided                                                                                                    |                                     |
| Employee Summary of Overall Performance                                                                                                    |                                     |
| This section may be used to summarize performance and include additional accomplishments.                                                                                   |                                     |
| Employee Summary of Overall Performance Section Overall Comment                                                                                                    |                                     |
| Aley's Comment                                                                                                    | Brooke's Comment                    |
| Comments not provided                                                                                                    | I enjoy working at UTHealth.        |
| Manager Summary of Overall Performance                                                                                                    |                                     |
| Use this section to summarize the employee's overall performance during the review period. This section may be used to describe the employee's strengths and opportunities. |                                     |
| * Manager Rating 🛕 💿                                                                                                    |                                     |
| Fully Meets Expectations                                                                                                    |                                     |
| Alex's Comment                                                                                                    |                                     |
| B / ឬ   扫扫標 律   Q   瑠   S ▼   ♥ ¶                                                                                                    |                                     |
| You are a great team player. Thank you for all that you do.                                                                                                    |                                     |
|                                                                                                    |                                     |
|                                                                                                    |                                     |
|                                                                                                    |                                     |
|                                                                                                    | Save and Finish Later Reviewed with |
|                                                                                                    | employee. Send to<br>employee for   |
|                                                                                                    | signature.                          |